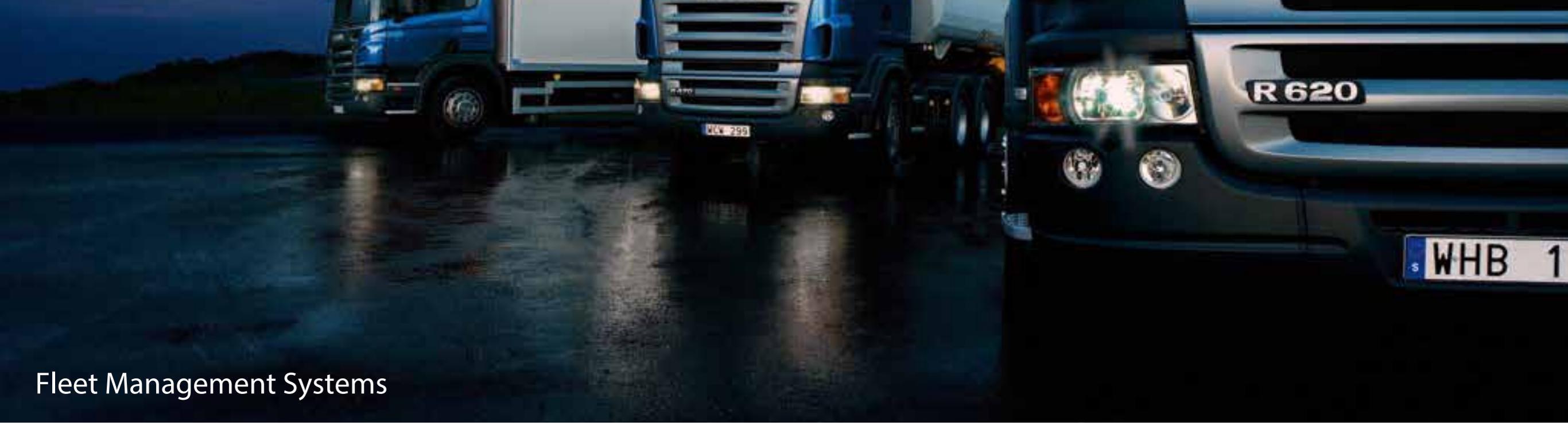

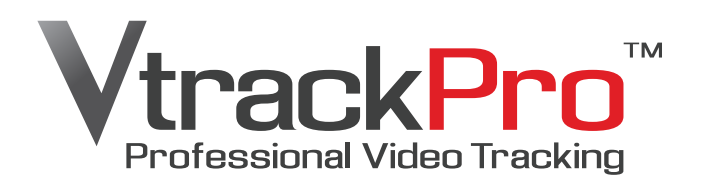

User Guide Rev.1.0.0

#### Index

| 1. Getting to know the VtrackPro FMS |
|--------------------------------------|
| 1.1 Account Tree                     |
| 1.2 Menu location - Dashboard        |
| 1.3 Menu location - Management       |
| 2. General Settings                  |
| 2.1 Setting                          |

3

4

5

6

34

| 2.2 Vehicle Manufacturer             | 8  |
|--------------------------------------|----|
| 2.3 Vehicle Type                     | 9  |
| 2.4 Location Map                     | 10 |
| 2.5 Company                          | 11 |
| 2.6 Create user account (Admin page) | 12 |
| 3. Driver Settings                   |    |
| 3.1 Create Driver Group              | 13 |
| 3.2 Register Driver                  | 14 |
| 4. Vehicle Settings                  |    |
| 4.1 Create Vehicle Group             | 15 |
| 4.2 Register Vehicle - 1             | 16 |
| 4.2 Register Vehicle - 2             | 17 |
| 4.2 Register Vehicle - 3             | 18 |
| 5. Set GeoFence                      |    |
| 5.1 Setup GeoFence                   | 19 |
| 5.2 Implement Vehicle                | 23 |
| 5.3 Remove GeoFence                  | 26 |
| 6. Set Alarm Notification            |    |
| 6.1 Setup Alarm Timing               | 27 |
| 7. Icons                             |    |
| 7.1 Icons                            | 30 |
| 7.2 Live Menu - Vehicle              | 31 |
| 7.3 Live Menu - Device               | 32 |
| 7.4 Live Menu - Snapshot monitoring  | 33 |
| 8. Resume page                       |    |

# Vehicle

8.1 Resume page

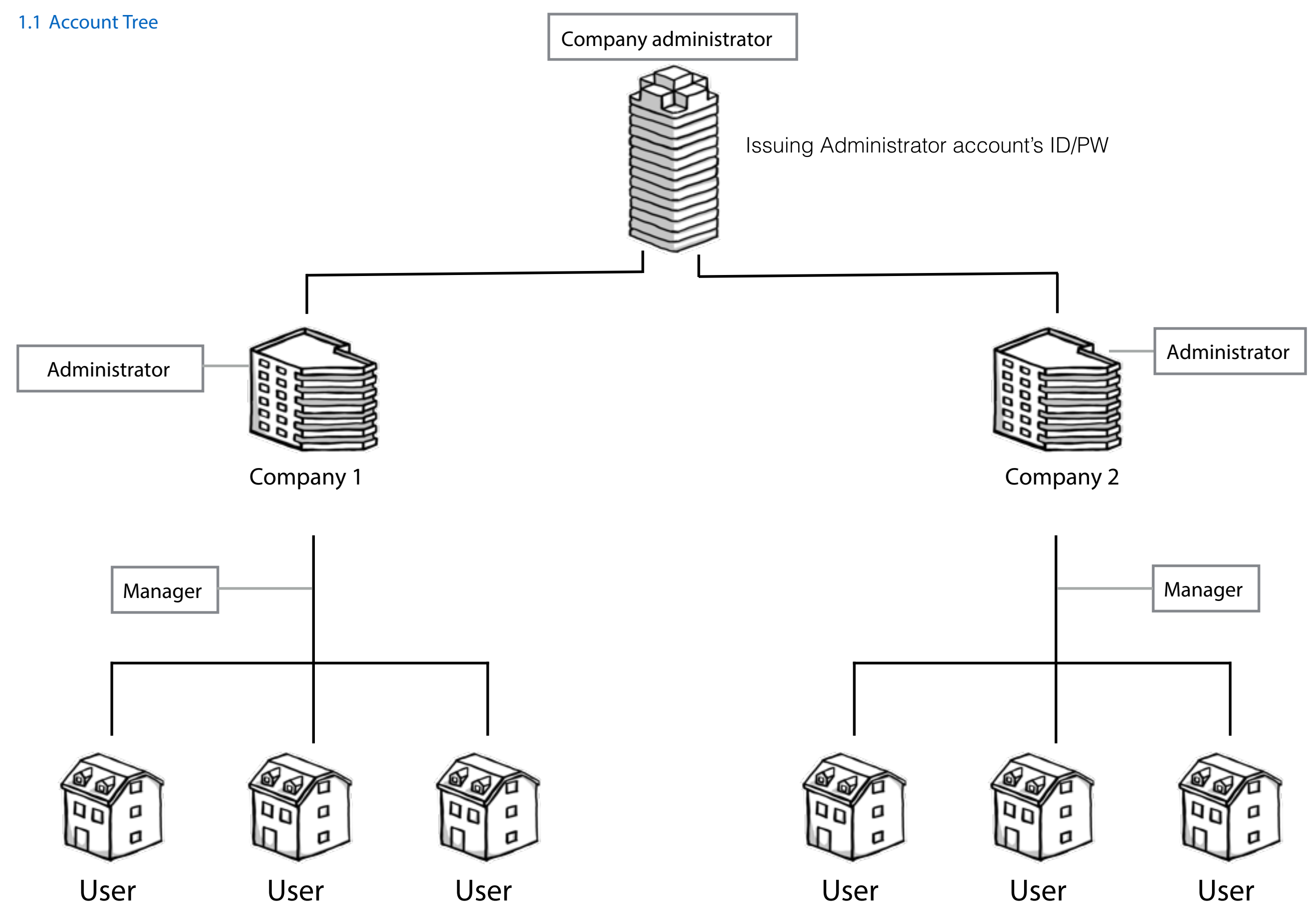

#### 1.2 Menu location - Dashboard

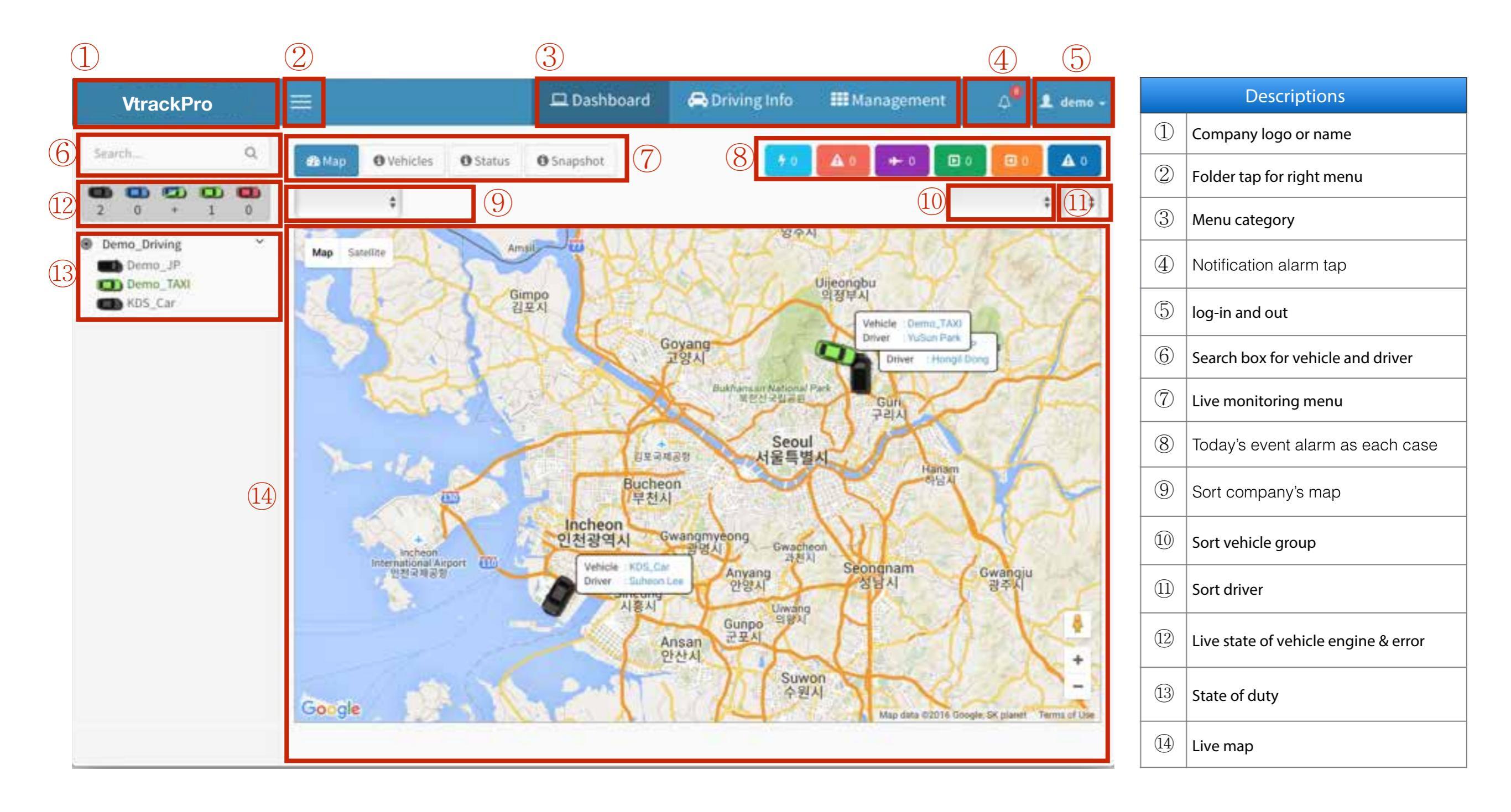

# 1.3 Menu location - Management

| (1 |                                                      |    | 2    |              |             | 3           |            |          |         |              |                |                  |     |                                |
|----|------------------------------------------------------|----|------|--------------|-------------|-------------|------------|----------|---------|--------------|----------------|------------------|-----|--------------------------------|
|    | VtrackPro                                            |    | =    |              |             | 🖵 Dash      | board      | 🚗 Drivin | g Info  | 🌃 Managen    | nent a         | 💄 demo 🗸         |     | Descriptions                   |
| 4  | Search                                               | Q, | Veh  | icle (5)     |             |             | 6          | )        |         | 7            | 🖷 Home 🗉 Manaj | gement = Vehicle | 1   | Company logo                   |
|    | Company                                              |    | 1    | \$           | a) [        | \$ Vali     | d 🛊 Se     | arch     |         | Q Search     | h              |                  | 2   | Folder tap for right side menu |
|    | 🌢 User                                               |    | ID   | Vehicle Name | Driver Name | Vehicle No. | Serial No. | Firmware | Comment | Availability | Vehicle Group  | Geo fence        | 3   | Menu category                  |
| 2  | Vehicle                                              | ř  | 231  | Demo_JP      | Hongil Dong | 43GA9887    | 59000625   | 1.5.16   |         | Valid        | Demo_Driving   | Geo fence        |     |                                |
|    | <ul> <li>Vehicle Group</li> <li>Vehicle</li> </ul>   |    | 17   | Demo_TAXI    | YuSun Park  | Demo001     | 59001993   | 1.5.18   |         | Valid        | Demo_Driving   | Geo fence        | (4) | Right side menu for detail     |
| 3  | Driver                                               | ~  | 12   | KD5_Car      | Suheon Lee  | 10WA9281    | 59001994   | 1.5.18   |         | Valid        | Demo_Driving   | Geo fence        |     |                                |
|    | <ul> <li>Driver Group</li> <li>Driver</li> </ul>     |    | 1 in | sert         |             |             |            |          |         |              |                |                  | 5   | Current page name              |
|    | Management                                           | *  |      |              |             |             |            |          |         |              |                |                  | 6   | Page contents                  |
|    | <ul><li>» Geo fence</li><li>» Notification</li></ul> |    |      |              |             |             |            |          |         |              |                |                  | 7   | Page navigator                 |
|    | ≫ Туре                                               |    |      |              |             |             |            |          |         |              |                |                  |     |                                |
|    | <ul> <li>Manufacturer</li> <li>Setting</li> </ul>    |    |      |              |             |             |            |          |         |              |                |                  |     |                                |
|    |                                                      |    |      |              |             |             |            |          |         |              |                |                  |     |                                |
|    |                                                      |    |      |              |             |             |            |          |         |              |                |                  |     |                                |

```
2. General Settings
```

## 2.1 Setting

Management > Setting

Please setup FMS site as below steps

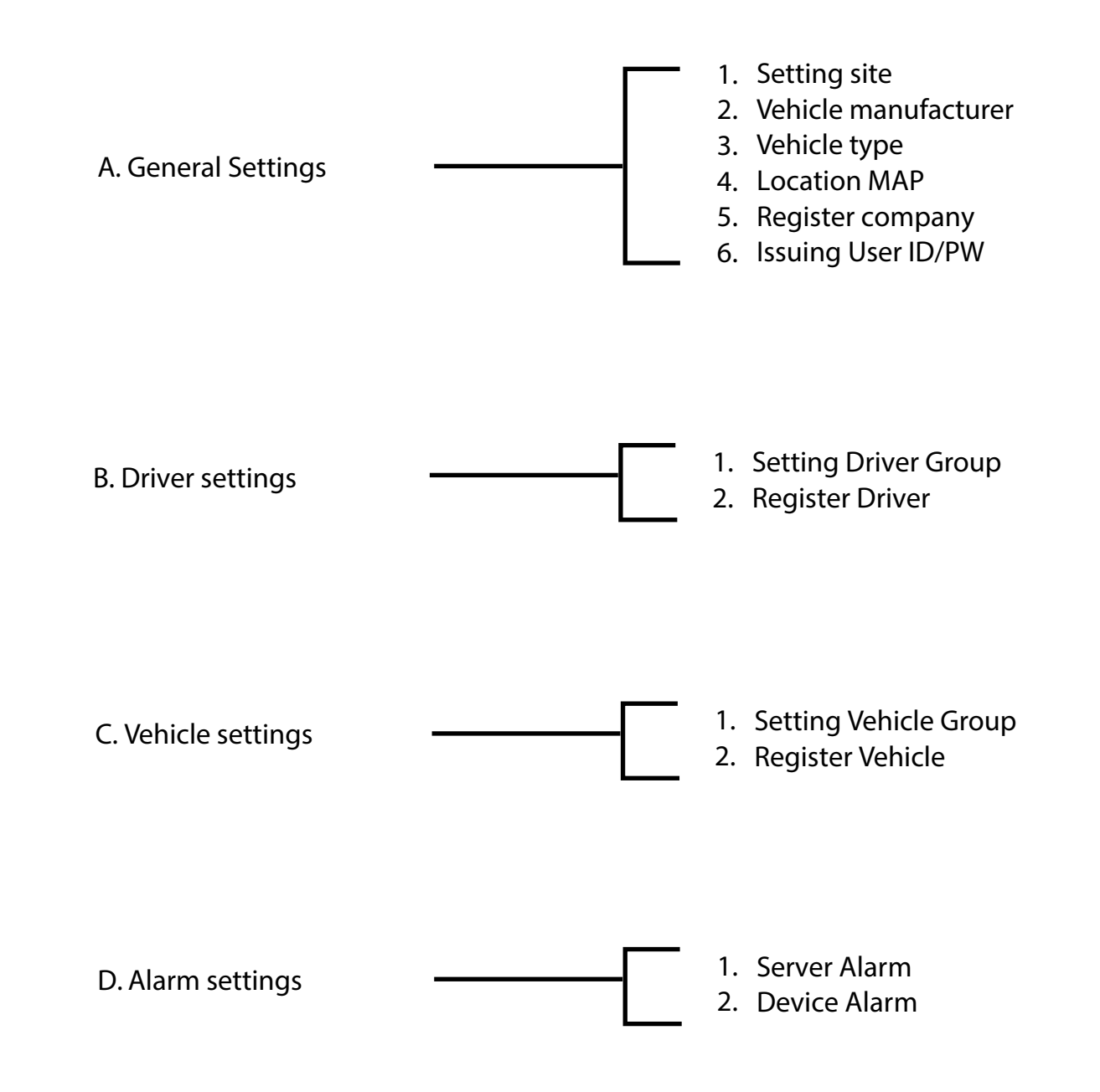

# 2.1 Setting

Management > Setting

This setup stage is contain for GUI concept selection.

| VtrackPro                                                       |                                      | 🗳 Dashboard | 🚔 Driving Info | III Management | 🕰 💄 demo -         |     | Step & Descriptions               |
|-----------------------------------------------------------------|--------------------------------------|-------------|----------------|----------------|--------------------|-----|-----------------------------------|
| Sranch. Q                                                       | Setting                              |             |                | # Horne        | Management Satting |     | Select the language for GUI & MAP |
| • Company                                                       | Language 1                           |             |                |                |                    |     | Line for list on the pages        |
| ▲ User                                                          | Auto Detect Korean • English Turkish |             |                |                |                    | (2) | Default value is '100'            |
| Vehicle      Vehicle Group     Vehicle                          | Page size (2)<br>100<br>Thema (3)    |             |                |                |                    | 3   | Color of GUI                      |
| Driver Group     Driver                                         | Blue Bluck  (GMT+09:00) Seoul        |             |                |                | •]                 | 4   | Select speed unit for desplay     |
| Management   Management   Monotone  Notification                | • Km/h MPH Knot                      |             |                |                |                    | 5   | Click to Save                     |
| <ul> <li>Type</li> <li>Manufacturer</li> <li>Setting</li> </ul> |                                      |             |                |                |                    |     |                                   |
|                                                                 |                                      |             |                |                |                    |     |                                   |

## 2.2 Vehicle Manufacturer

## Management > Manufacturer

- 1. Click to for add vehicle brand.
- 2. Select brand of vehicle

| VtrackPro                                                                                                    |                                                                                                    | 🕮 Dashboard | 🖨 Driving Info | III Management                                                           | ۵      | L dema -   |   | Step & Descriptions          |
|----------------------------------------------------------------------------------------------------|----------------------------------------------------------------------------------------------------|-------------|----------------|--------------------------------------------------------------------------|--------|------------|---|------------------------------|
| Starth Q                                                                                                    | Manufacturer Availability Control panel                                                                                                    |             |                |                                                                          | # Home | Ranagement |   | Well-order number for list   |
| 🔮 Company                                                                                                    | Manufacturer Availability                                                                                                    |             |                |                                                                          |        |            |   |                              |
| ▲ User                                                                                                    | Order 1                                                                                                    |             |                |                                                                          |        |            |   | List of vehicle manufacturer |
| Vehicle      Vehicle Group                                                                                                    | Enter order<br>Manufacturer                                                                                                    |             |                |                                                                          |        |            | 3 | Click to save                |
| ⇒ Vehicle                                                                                                    | Ý                                                                                                    |             |                |                                                                          |        | 4          |   |                              |
| <ul> <li>Driver</li> <li>Driver Group</li> <li>Driver Group</li> <li>Driver</li> <li>Driver</li> <li>Management</li> <li>Goo fence</li> <li>Koo fence</li> <li>Notification</li> <li>Type</li> <li>Manufacturer</li> <li>Setting</li> </ul> | Benz<br>BMW<br>AUDI<br>HYUNDAI<br>KIA<br>CHEVROLET<br>SSANGYONG<br>RENAULT<br>Honda<br>Toyota<br>VOLKSWAGEN<br>NISSAN<br>NECO<br>VOLVO<br>SCANIA<br>UD TRUCKS<br>ISUZU<br>MITSUBISHI<br>FREIGHTLINER<br>MAN |             |                | Manufacturer Availat<br>Inder<br>Enter offer<br>Enter offer<br>CHEVROLET | pility |            |   |                              |

\_\_\_\_\_

# 2.3 Vehicle Type

## Management > Type

- Click to for select type list of vehicle.
   Select type of vehicle for list up and save.

| VtrackPro                                            |                                 | 🖵 Dashboard | 🖨 Driving Info | III Management | ۵      | L demo -   |     | Step & Descriptions        |
|------------------------------------------------------|---------------------------------|-------------|----------------|----------------|--------|------------|-----|----------------------------|
| Search C                                             | Type Availability Control panel |             |                |                | e Home | Management | 1   | Well-order number for list |
| 🕈 Company                                            | Type Availability               |             |                |                |        | _          |     |                            |
| 4 User                                               | No. (1)                         |             |                |                |        |            | (2) | List of vehicle type       |
| Vehicle Vehicle Group Vehicle                        | Type 2                          |             |                |                |        |            |     |                            |
| 🛊 Driver                                             | Taxi                            |             |                |                |        |            |     |                            |
| <ul> <li>Driver Group</li> <li>Driver</li> </ul>     | Truck<br>Sedan                  |             |                |                |        |            |     |                            |
| Management                                           | Van<br>SUV<br>Soorts car        |             |                |                |        |            |     |                            |
| <ul> <li>Geo ferice</li> <li>Marification</li> </ul> |                                 |             |                |                |        | _          |     |                            |
| > Type<br>> Manufacturer                             |                                 |             |                |                |        |            |     |                            |
| 3 Setting                                            |                                 |             |                |                |        |            |     |                            |
|                                                      |                                 |             |                |                |        |            |     |                            |
|                                                      |                                 |             |                |                |        |            |     |                            |

#### 2.4 Location MAP

Management > Location

- 1. Click to for select MAP on Dashboard.
- 2. Enter address or street name to search box.

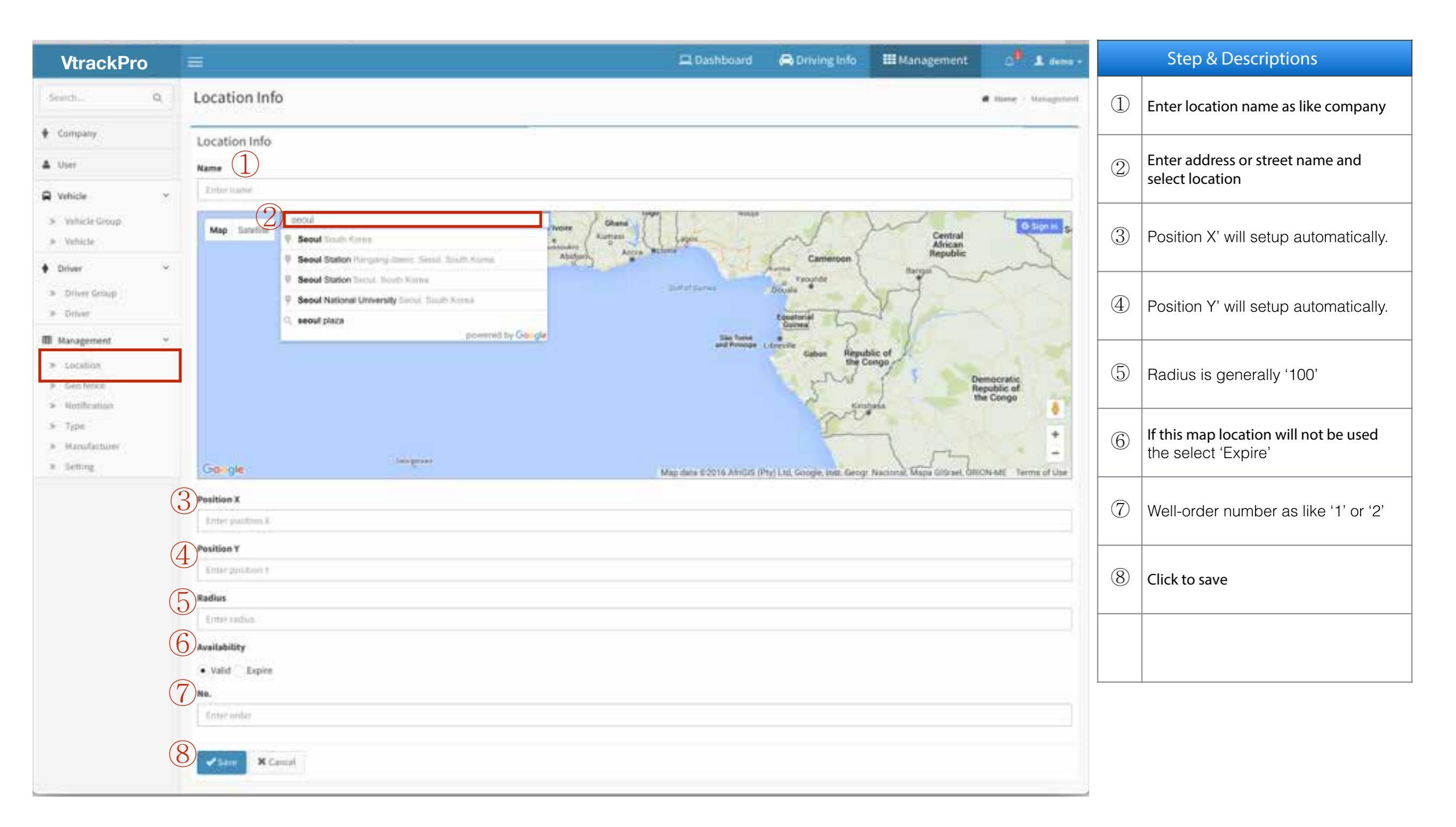

#### 2.5 Company

Management > Company >

1. This setup stage is contain for Company information.

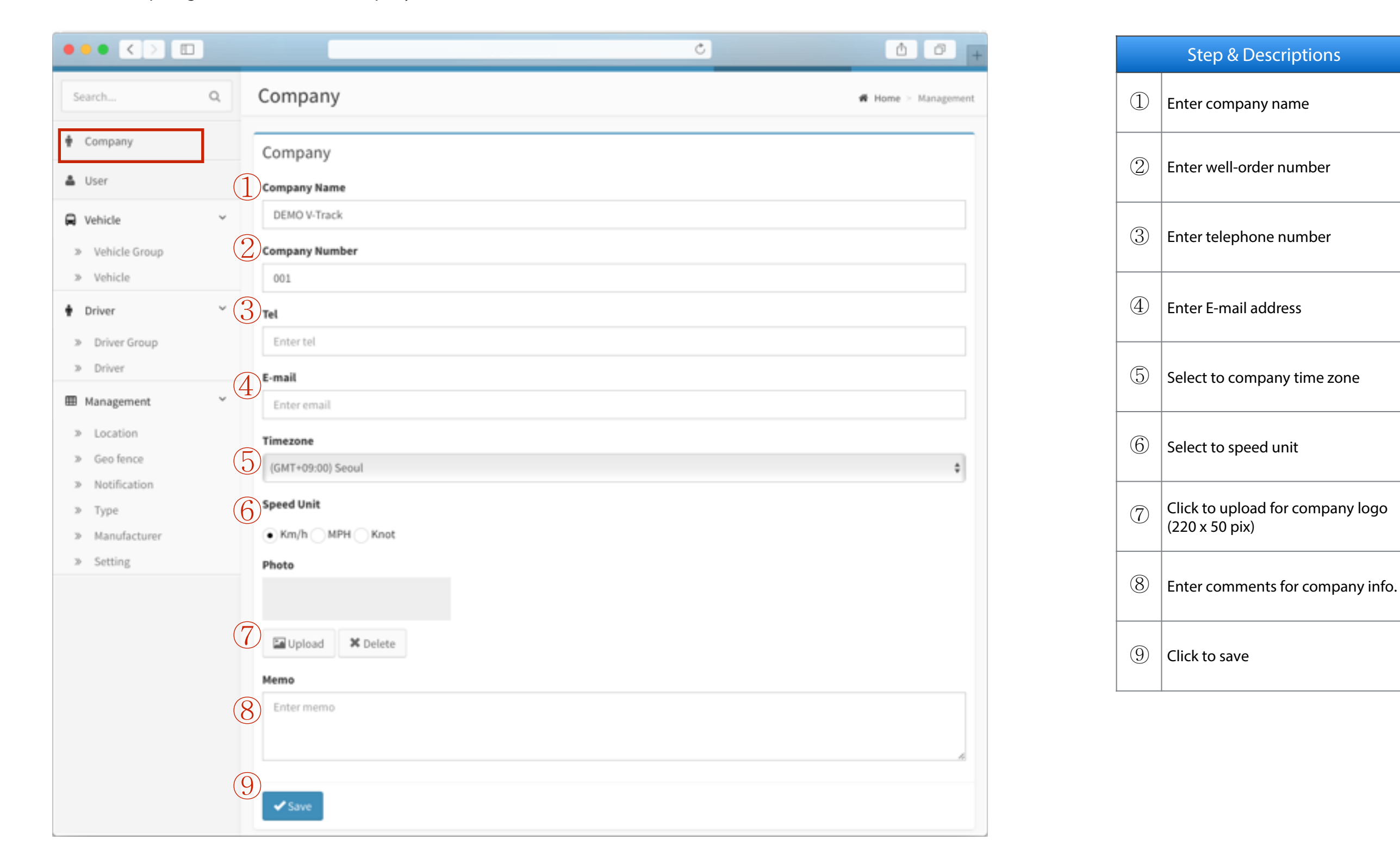

# 2.6 Create user account (Admin page)

Management > User >

## 1. This setup stage is contain for creating user account.

🖌 Insert

| VtrackPro                                            |                                                                                                    | 🖵 Dashboard | 🖨 Driving Info | III Management | A <sup>10</sup> 1 demo - |     | Step & Descriptions                                                                                                    |
|------------------------------------------------------|----------------------------------------------------------------------------------------------------|-------------|----------------|----------------|--------------------------|-----|----------------------------------------------------------------------------------------------------|
| SearchQ                                              | User Control panel                                                                                           |             |                |                | # Home = Management      | 1   | Enter User name(ex. company)                                                                                                    |
| • Company                                            | User                                                                                                    |             |                |                |                          | 2   | Enter user ID for use                                                                                                    |
| Luser                                                | User Name                                                                                                    |             |                |                |                          | 3   | Enter password                                                                                                    |
| Vehicle     Vehicle Group                            | Login ID                                                                                                    |             |                |                |                          | 4   | Enter telephone number                                                                                                    |
| <ul> <li>Vehicle</li> <li>Driver</li> </ul>          | Enter login (D<br>Password                                                                                   |             |                |                |                          | (5) | Enter E-mail address                                                                                                    |
| <ul> <li>Driver Group</li> <li>Driver</li> </ul>     | Enter password                                                                                               |             |                |                |                          |     |                                                                                                    |
| I Management                                         | Enter Tel.                                                                                                   |             |                |                |                          | (6) | Select to user's time zone                                                                                                    |
| Location     Geo fence                               | E-mail<br>Enter e-mail                                                                                       |             |                |                |                          | 7   | Select to speed unit                                                                                                    |
| <ul> <li>Notification</li> <li>Type</li> </ul>       | Timezone                                                                                                    |             |                |                |                          | 8   | If will not be used this user account then select to 'Expire'                                                                                                    |
| <ul> <li>Manufacturer</li> <li>Setting (*</li> </ul> | Speed Unit<br>• Km/h MPH Knot<br>Availability<br>• Valid Expire<br>Authority<br>• User Manager Administrator |             |                |                |                          | 9   | <ul> <li>Select right of access</li> <li>1) User: unable to change and add.</li> <li>2) Manager: able to add and change for vehicle and driver.</li> <li>3) Admin: able to creating account.</li> <li>Click to save</li> </ul> |

# 3.1 Create Driver Group

Management > Driver > Driver Group >

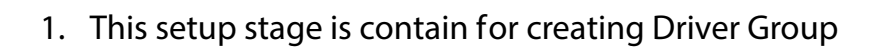

🖌 Insert

| VtrackPro       | 😑 💷 Dashboard 🚓 Driving Info 🗰 Management 🗘 💄 demo 🚽 |     | Step & Descriptions                                                       |
|-----------------|------------------------------------------------------|-----|---------------------------------------------------------------------------|
| Search Q        | Vehicle Group Control panel                          | 1   | Enter Driver group name                                                   |
|                 |                                                      | (2) | Enter comment                                                             |
| 🛉 Company       | Driver Group                                         |     |                                                                           |
| 🛔 User          | 1 Name                                               | 3   | If will not be used this driver group<br>then change to 'Expire' later on |
| 🖨 Vehicle 🗸 🖌   | Enter name                                           |     |                                                                           |
| » Vehicle Group | Descriptions                                         | (4) | Enter number for well-order list                                          |
| » Vehicle       | Enter comment                                        | (5) | Click to save                                                             |
| 🛉 Driver 🗸      | 3 Availability                                       |     |                                                                           |
| » Driver Group  | Valid Expire                                         |     |                                                                           |
| » Driver        | (4)No.                                               |     |                                                                           |
| ⊞ Management ~  | Enter order                                          |     |                                                                           |
| » Location      | 5                                                    |     |                                                                           |
| » Geo fence     | Save Cancel                                          |     |                                                                           |
| » Notification  |                                                      |     |                                                                           |
| » Type          |                                                      |     |                                                                           |
| » Manufacturer  |                                                      |     |                                                                           |
| » Setting       |                                                      |     |                                                                           |
|                 |                                                      |     |                                                                           |

# 3.2 Register Driver

Management > Driver > Driver >

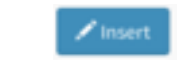

1. This setup stage is contain for resister driver

| VtrackPro                                       |                 |                                                                                                    | Dashboard | 🖨 Driving Info | Management | 0. L dana -         |     | Step & Descriptions                                                   |
|-------------------------------------------------|-----------------|----------------------------------------------------------------------------------------------------|-----------|----------------|------------|---------------------|-----|-----------------------------------------------------------------------|
| Search. 64                                      | a D             | Driver constant                                                                                                    |           |                |            | # Home - Hossgement | 1   | Enter Driver name                                                     |
| 🕈 Company                                       |                 | Driver                                                                                                    |           |                |            |                     |     |                                                                       |
| 🛓 User                                          | (1)             | Name                                                                                                    |           |                |            |                     | 2   | Enter number for well-order list                                      |
| R whicle                                        |                 | Enternance                                                                                                    |           |                |            |                     |     |                                                                       |
| <ul> <li>Vetticke Group</li> </ul>              | (2)             | New Control Control Co |           |                |            |                     | 3   | Enter driver phone number                                             |
| Drown                                           | 3               | The Control of the Control of the Co |           |                |            |                     |     |                                                                       |
| > Driver Simup                                  |                 | Erent fail.                                                                                                    |           |                |            |                     | 4   | Enter driver email address                                            |
| ► Driver                                        | 4               | E-mail                                                                                                    |           |                |            |                     |     |                                                                       |
| Management                                      | *               | (Emre-mi)                                                                                                    |           |                |            |                     | (5) | Select and upload picture of driver                                   |
| <ul> <li>Location</li> <li>Geolfenor</li> </ul> |                 | Photo                                                                                                    |           |                |            |                     |     | · · · · · · · · · · · · · · · · · · ·                                 |
| > Notification                                  |                 |                                                                                                    |           |                |            |                     | 6   | Enter comments                                                        |
| <ul> <li>Type</li> <li>Manufacturer</li> </ul>  |                 |                                                                                                    |           |                |            |                     |     |                                                                       |
| <ul> <li>Setting</li> </ul>                     |                 |                                                                                                    |           |                |            |                     | 7   | If will not be used this driver name then change to 'Expire' later on |
|                                                 | (5)<br>(6)      | Contiment                                                                                                    |           |                |            |                     | 8   | Select driver group                                                   |
|                                                 |                 |                                                                                                    |           |                |            |                     | 9   | Click to save                                                         |
|                                                 | $(\mathcal{O})$ | kenilability                                                                                                    |           |                |            |                     |     |                                                                       |
|                                                 | 8               | • vwid Expire Driver Group                                                                                                    |           |                |            |                     |     |                                                                       |
|                                                 | $\bigcirc$      |                                                                                                    |           |                |            | •                   |     |                                                                       |
|                                                 | 9               | Save X Cancel                                                                                                    |           |                |            |                     |     |                                                                       |

# 4.1 Create Vehicle Group

Management > Vehicle > Vehicle Group >

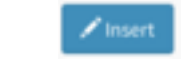

1. This setup stage is contain for resister driver

| VtrackPro                                                       | -              | 🖽 Deshboard | 🖨 Driving Info | III Management | a demo -              |     | Step & Descriptions                                                                                                    |
|-----------------------------------------------------------------|----------------|-------------|----------------|----------------|-----------------------|-----|----------------------------------------------------------------------------------------------------|
| tearth                                                          | Vehicle Group  |             |                | ş              | # Hane, 1 Management. | 1   | Enter the name of vehicle group                                                                                                    |
| ▲ User                                                          |                |             |                |                |                       | 2   | Enter the comments                                                                                                    |
| <ul> <li>Which Group</li> <li>Which</li> </ul>                  | 2 Descriptions |             |                |                |                       |     |                                                                                                    |
| <ul> <li>Briver Bringt</li> <li>Briver</li> </ul>               | Valid Expire   |             |                |                |                       | 3   | If will not be used this vehicle group<br>then change to 'Expire' later on                                                                                |
| Management     Location     Geofence     NotStation             | 5 Determine    |             |                |                | •                     | (4) | This article is for firmware version for<br>update via OTA(over the air). Do not<br>select any firmware list if not<br>requirement. Upload firmware right |
| <ul> <li>Type</li> <li>Manufacturee</li> <li>Setting</li> </ul> | 6 Const        |             |                |                |                       | 5   | is for 'Root administrator' only Enter number for well-order list                                                                                         |
|                                                                 |                |             |                |                |                       | 6   | Click to save                                                                                                    |
|                                                                 |                |             |                |                |                       |     |                                                                                                    |
|                                                                 |                |             |                |                |                       |     |                                                                                                    |
|                                                                 |                |             |                |                |                       |     |                                                                                                    |

# 4.2 Register Vehicle -1

Management > Vehicle > Vehicle >

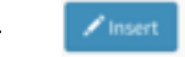

1. This setup stage is contain for resister vehicle and alarm rules

| VtrackPro                                          |                                | 🖵 Dashboard | 🖨 Driving Info | iii Management | 0.0 1 dema -        |     | Step & Descriptions             |
|----------------------------------------------------|--------------------------------|-------------|----------------|----------------|---------------------|-----|---------------------------------|
| Search., Q                                         | Vehicle Control panel          |             |                |                | # Home - Management | 1   | Enter the name of vehicle       |
| 🛊 Company                                          | Vehicle                        |             |                |                |                     |     |                                 |
| 🛎 User                                             | (1)Name                        |             |                |                |                     | 2   | Enter vehicle number plate      |
| Q Vehicle                                          | <ul> <li>Enter name</li> </ul> |             |                |                |                     |     |                                 |
| > Vehicle Group                                    | 2 Vehicle number               |             |                |                |                     |     | Enter product serial number(The |
| ≫ Vehicle                                          | Enter number                   |             |                |                |                     | (3) | recorder's name plate)          |
| 🕈 Driver                                           | " (3)Serial                    |             |                |                |                     |     |                                 |
| >> Driver Group                                    | Entér serval                   |             |                |                |                     | 4   | Enter model year                |
| <ul> <li>Driver</li> </ul>                         | (4)vear                        |             |                |                |                     |     |                                 |
| III Management                                     | * Enter year                   |             |                |                |                     | (5) | Upload picture of vehicle       |
| > Location                                         | Photo                          |             |                |                |                     |     |                                 |
| <ul> <li>Geotence</li> <li>Notification</li> </ul> |                                |             |                |                |                     | 6   | Enter comments                  |
| ≫ Type                                             |                                |             |                |                |                     |     |                                 |
| <ul> <li>Manufacturer</li> </ul>                   |                                |             |                |                |                     |     |                                 |
| > Setting                                          |                                |             |                |                |                     |     |                                 |
|                                                    |                                |             |                |                |                     |     |                                 |
|                                                    | 5 BUpicad K Delete             |             |                |                |                     |     |                                 |
|                                                    | 6 Mars                         |             |                |                |                     |     |                                 |
|                                                    | Enter mema                     |             |                |                | 1                   |     |                                 |
|                                                    |                                |             |                |                |                     |     |                                 |
|                                                    |                                |             |                |                | 6                   |     |                                 |
|                                                    |                                |             |                |                |                     |     |                                 |
|                                                    |                                |             |                |                |                     |     |                                 |
|                                                    |                                |             |                |                |                     |     |                                 |
| Continue the scrollin                              | ng                             |             |                |                |                     |     |                                 |

# 4.2 Register Vehicle -2

Management > Vehicle > Vehicle >

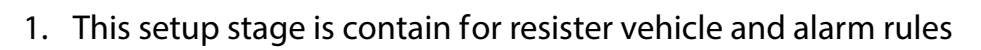

🖌 Insert

| 1 Transfer images                                                                                                    |   | Step & Descriptions                                                                                                    |  |
|----------------------------------------------------------------------------------------------------|---|----------------------------------------------------------------------------------------------------|--|
| <ul> <li>Shock V Manual V Emergency V Overspeed V Sudden Accel. V Sudden Brake</li> <li>Transfer VOD</li> <li>Shock V Manual V Emergency V Overspeed V Sudden Accel. V Sudden Brake</li> </ul>                                                                                                    | 1 | Select case of transmitting snapshot<br>as event type( This event rule is<br>based on 'setup.cfg' from drive<br>recorder.                                   |  |
| Image transit channel (This function is unable to use in 3 Channel mode)     Front In-Cabin Front & In-Cabin     Transmission cycle                                                                                                    | 2 | Select case of transmitting video as<br>event type( This event rule is based<br>on 'setup.cfg' from drive recorder.                                         |  |
| 5 Transfer snapshot interval<br>60 Second *                                                                                                    | 3 | Select channel view of thumbnail at<br>Event List. (It is able to select the<br>thumbnail channel via PC manager<br>when 3 Channel setup DR config<br>file) |  |
| Original 1024x576 B53x480 640x360      Snapshot Quality      0                                                                                                    | 4 | This item is DR communicate<br>interval as like GPS,G-Sensor and<br>state of Drive Recorder.                                                                |  |
| 8         Snapshot Schedule           Sunday         00 \$ 00 \$ - 23 \$ 59 \$ \$ \$ - \$ \$                                                                                                    | 5 | This item is selection interval about auto-transmitting snapshot.                                                                                           |  |
| Monday 00 0 - 23 0 59 0 0 - 0 0                                                                                                    | 6 | Select snapshot size                                                                                                    |  |
| Tuesday       00 \$       00 \$       -       23 \$       59 \$       \$       \$       \$       \$       \$       \$       \$       \$       \$       \$       \$       \$       \$       \$       \$       \$       \$       \$       \$       \$       \$       \$       \$       \$       \$       \$       \$       \$       \$       \$       \$       \$       \$       \$       \$       \$       \$       \$       \$       \$       \$       \$       \$       \$       \$       \$       \$       \$       \$       \$       \$       \$       \$       \$       \$       \$       \$       \$       \$       \$       \$       \$       \$       \$       \$       \$       \$       \$       \$       \$       \$       \$       \$       \$       \$       \$       \$       \$       \$       \$       \$       \$       \$       \$       \$       \$       \$       \$       \$       \$       \$       \$       \$       \$       \$       \$       \$       \$       \$       \$       \$       \$       \$       \$       \$       \$       \$       \$       \$       \$       \$       \$ | 7 | Snapshot quality level.(between 0 to<br>100) , Default is '0'. If enter higher<br>number as like 20 or 30 then<br>snapshot size will greater.               |  |
| Friday       00 \$ 00 \$ - 23 \$ 59 \$ \$ \$ - \$ \$         Saturday       00 \$ 00 \$ - 23 \$ 59 \$ \$ \$ \$ \$ \$ \$ \$ \$ \$ \$ \$ \$ \$ \$ \$ \$                                                                                                    | 8 | Select auto-transmitting schedule for snapshot.                                                                                                    |  |

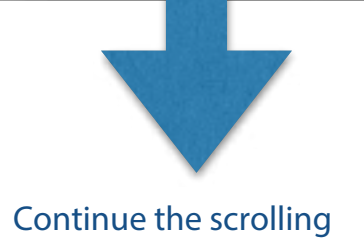

# 4.2 Register Vehicle -3

Management > Vehicle > Vehicle >

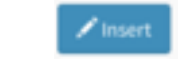

1. This setup stage is contain for resister vehicle and alarm rules

| ( <b>1</b> )     | Maintenance Reset    |                |                                                                                    |
|------------------|----------------------|----------------|------------------------------------------------------------------------------------|
|                  | Sunday 0 0           |                | Step & Descriptions                                                                |
|                  | Monday + +           | 1              | Maintenance Reset' means make rebooting drive recorder for                         |
|                  | Tuesday + +          |                | maintenance. Setup time for Auto-<br>rebooting drive recorder.                     |
|                  | Thursday + +         |                | Select the storage for saving video &                                              |
|                  | Friday +             |                | DR.                                                                                |
|                  | Saturday 🗘 🗘         |                |                                                                                    |
| (2)              | Local Server Drophox | 3              | Select the storage for saving<br>snapshot image which file has<br>received from DR |
| (3)              | Image Server Type    |                |                                                                                    |
| Ŭ                | Local Server Dropbox |                | If this vehicle will not be used then                                              |
| 4                | Availability         | 4              | remove the vehicle name on vehicle<br>list.                                        |
| $\overline{(5)}$ | Vehicle Group        |                |                                                                                    |
|                  | \$                   | 5              | Select the vehicle group                                                           |
| 6                | Type ‡               | 6              | Select the vehicle type                                                            |
| $\overline{(7)}$ | Manufacturer         |                |                                                                                    |
|                  | *                    | $\overline{0}$ | Select the vehicle manufacturer                                                    |
| 8                | Driver               |                |                                                                                    |
|                  | 0                    |                | Select the driver                                                                  |
|                  | Save X Cancel        |                | (If will not be selected the driver then it is unable to complete setup.           |
|                  |                      |                |                                                                                    |

Management > GeoFence >

> /Insert

1. This setup stage is contain for setup GeoFence zone

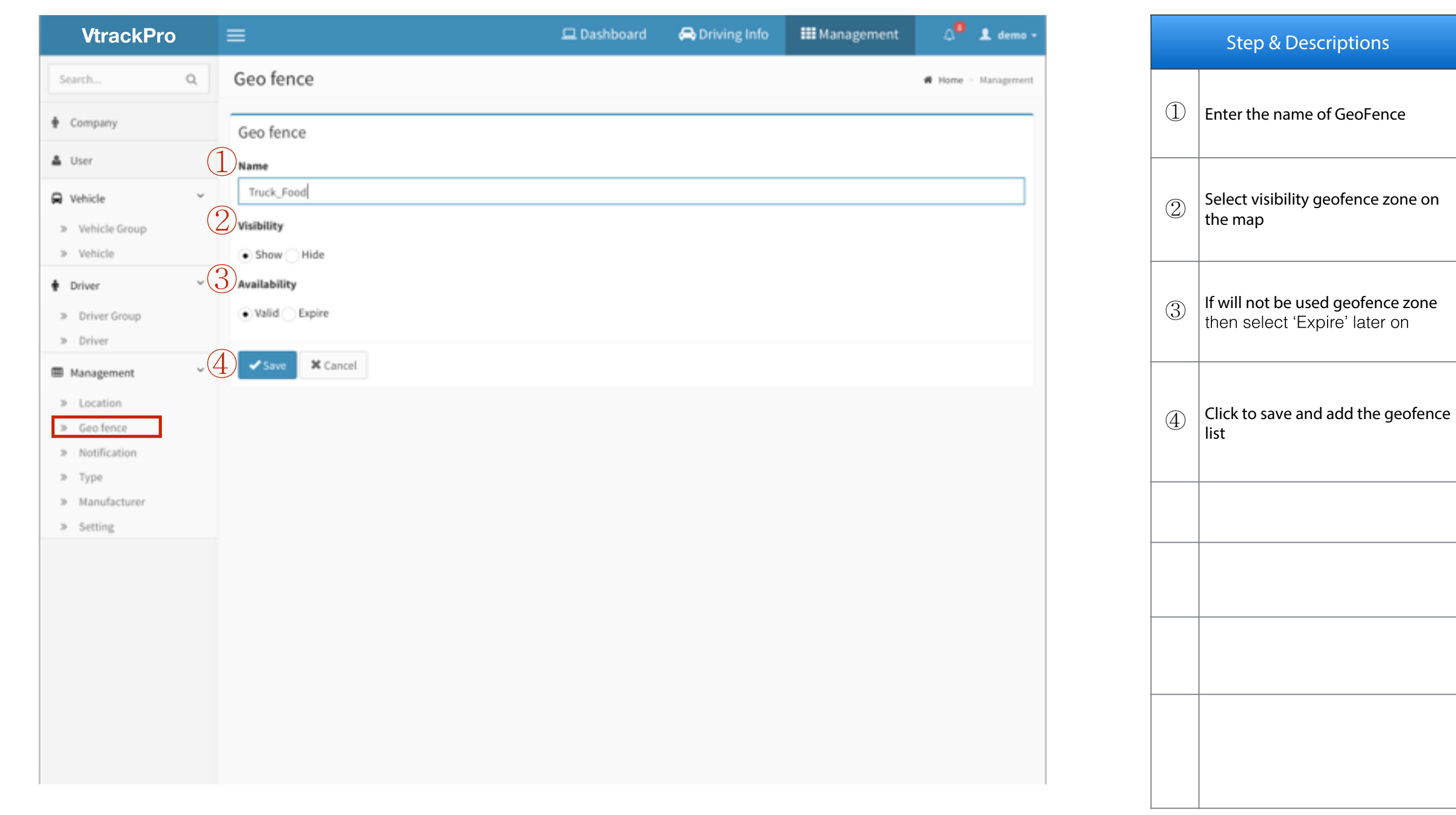

Management > GeoFence >

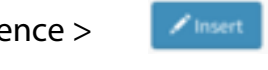

1. Click to Name of GeoFence for add area

| Search Q Geo fence # Home > Management              |               |
|-----------------------------------------------------|---------------|
| Geo fence                                           |               |
| Geo fence     Geo fence     Geo fence     Geo fence | of GeoFence   |
| Valid 🗘 Search 🖬 User 10 23                         |               |
| ID Name Name Truck_Food Click to 'Add Geo fe        | nce area' for |
| 23 Truck_Food > Wehicle Group draw area             |               |
| Driver                                              |               |
| ✓ Insert >> Driver Group                            |               |
| Click > Driver                                      |               |
| Management V                                        |               |
| > Geofence                                          |               |
| > Notification                                      |               |
| > Manufacturer                                      |               |
| > Setting                                           |               |
| 2 Add Geo fence area                                |               |
| Visibility Show                                     |               |
| Availability Valid                                  |               |
| Date 2016-01-07 13:34:04                            |               |
| III List & Modify Belete                            |               |
|                                                     |               |
|                                                     |               |
|                                                     |               |

Management > GeoFence >

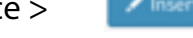

1. Searching location for GeoFence area

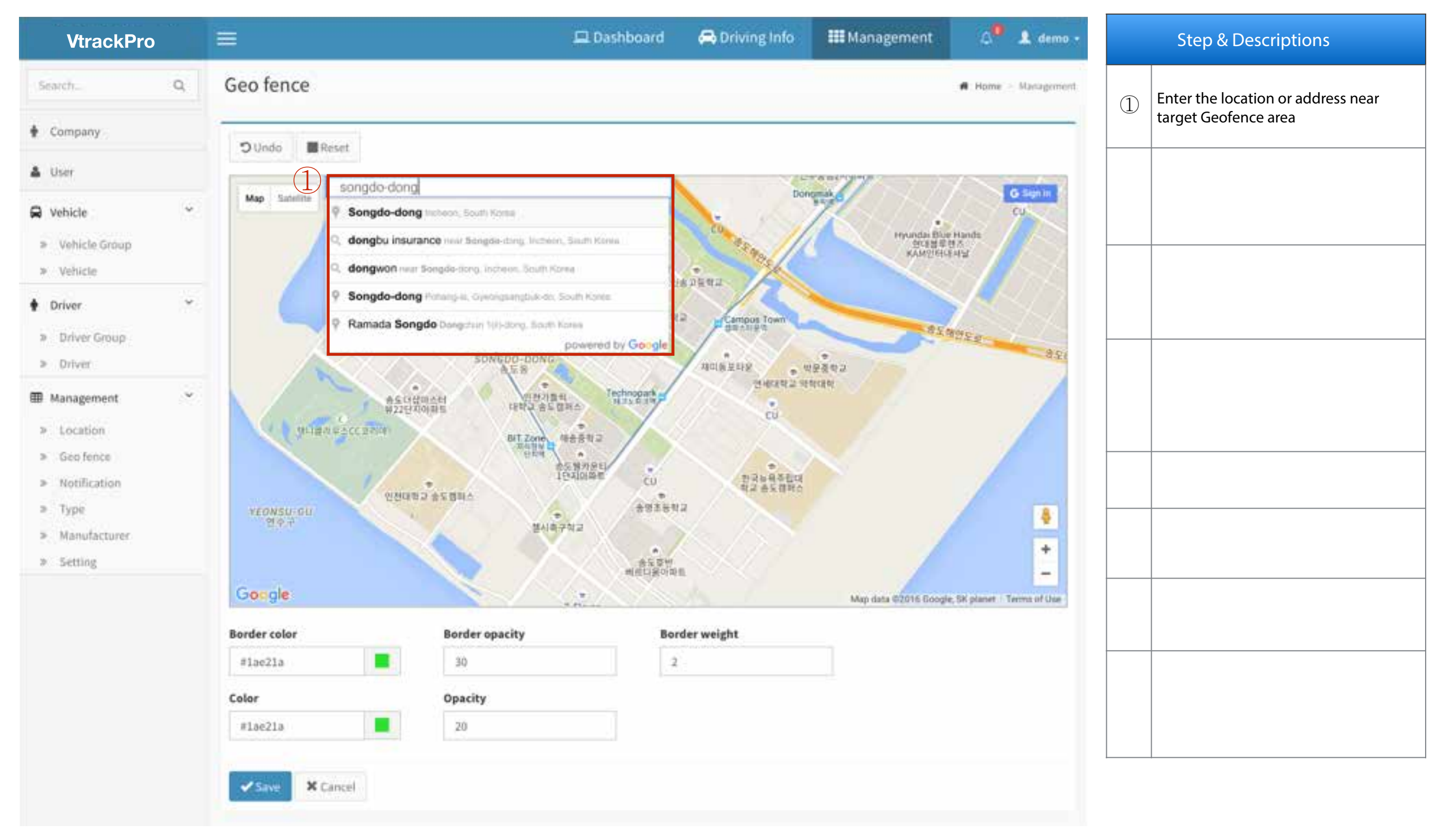

Management > GeoFence >

ce >

1. Searching location for GeoFence area

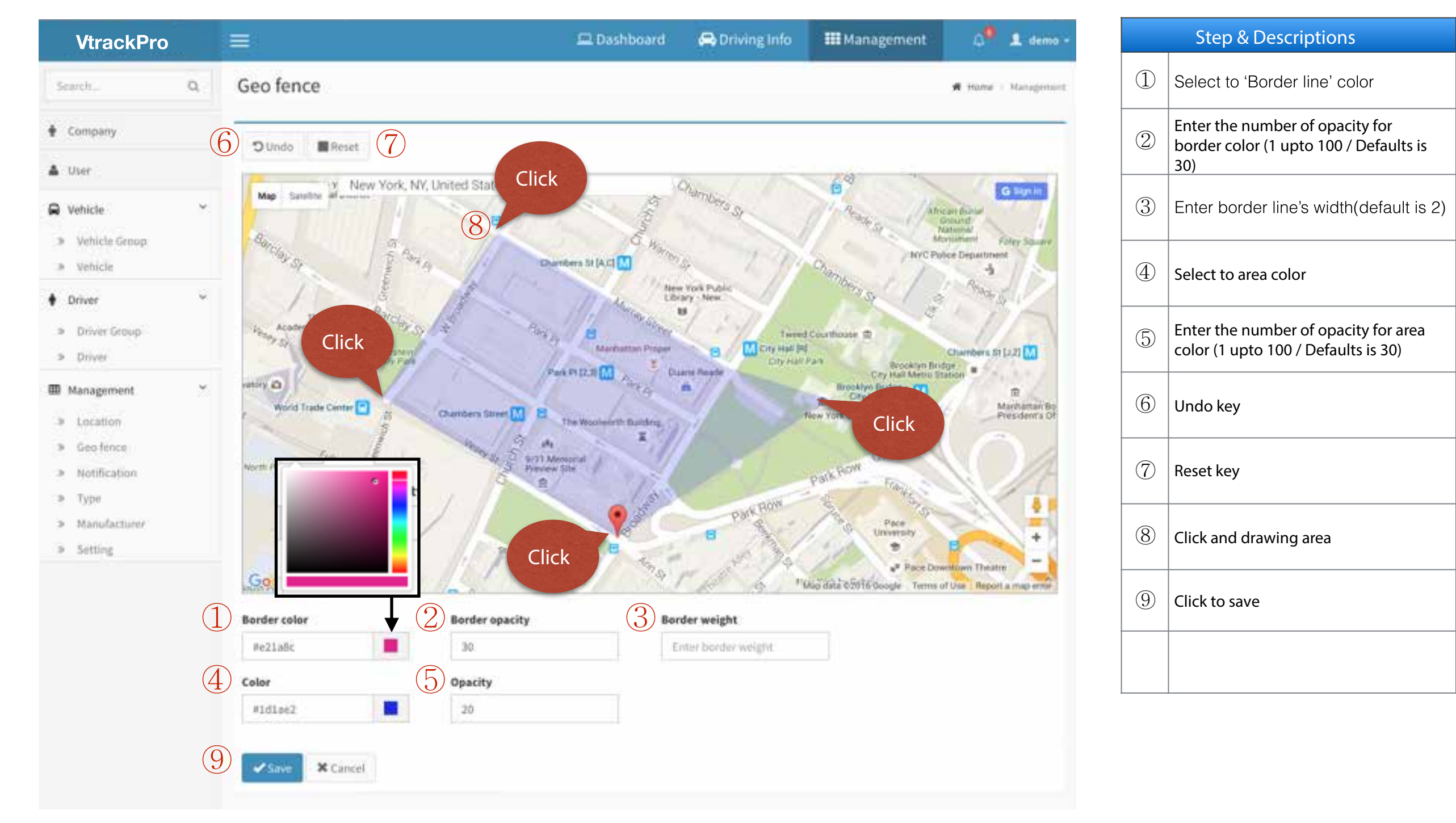

# 5.2 Implement Vehicle

Management > GeoFence >

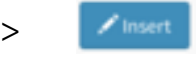

1. Implement GeoFence to target vehicle

| Search Ceo fence     I User     Vehicle     Vehicle <th>VtrackPro</th> <th></th> <th>≡</th> <th>🖵 Dashboard</th> <th>🖨 Driving Info</th> <th>III Management</th> <th>🗘 💄 demo 🗸</th> | VtrackPro                                          |   | ≡               | 🖵 Dashboard | 🖨 Driving Info | III Management      | 🗘 💄 demo 🗸               |
|----------------------------------------------------------------------------------------------------|----------------------------------------------------|---|-----------------|-------------|----------------|---------------------|--------------------------|
| <ul> <li>Company</li> <li>User</li> <li>Vshicle</li> <li>&gt; Vshicle Group</li> <li>&gt; Vshicle</li> <li>&gt; Driver</li> <li>&gt; Driver Group</li> <li>&gt; Driver</li> <li>&gt; Driver</li> <li>&gt; Location</li> <li>&gt; Geo fence</li> <li>&gt; Notification</li> <li>&gt; Type</li> <li>&gt; Manufacturer</li> <li>&gt; Setting</li> </ul>                                                                                                    | Search                                             | ٩ | Geo fence       |             |                | # Home              | > Management > Geo fence |
| User   Vehicle   Vehicle Group   Vehicle   Vehicle   Vehicle   Priver   Driver Group   Driver Group   Driver Group   Driver   Click                                                                                                    | Company                                            |   | Valid \$ Search |             | Q Search       |                     |                          |
| Vehicle   > Vehicle   > Vehicle   > Driver   > Driver Group   > Driver   > Driver   Management   > Geo fence   > Notification   > Type   > Manufacturer   > Setting                                                                                                    | 🛔 User                                             |   | ID Name         | Visibility  | Availability   | Date                | Target vehicle           |
| <ul> <li>Vehicle Group</li> <li>Vehicle</li> <li>Driver</li> <li>Driver Group</li> <li>Driver</li> <li>Driver</li> <li>Driver</li> <li>Driver</li> <li>Location</li> <li>Geo fence</li> <li>Notification</li> <li>Type</li> <li>Manufacturer</li> <li>Setting</li> </ul>                                                                                                    | Q Vehicle                                          | × | 25 Truck_Food   | Show        | Valid          | 2016-01-08 01:40:07 | Target vehicle           |
| Insert Driver Group Driver Driver Driver Imagement Location Location Geo fence Notification Type Manufacturer Setting                                                                                                    | <ul> <li>Vehicle Group</li> <li>Vehicle</li> </ul> |   |                 |             |                |                     |                          |
| <ul> <li>&gt; Driver Group</li> <li>&gt; Driver</li> <li>Management </li> <li>&gt; Location</li> <li>&gt; Geo fence</li> <li>&gt; Notification</li> <li>&gt; Type</li> <li>&gt; Manufacturer</li> <li>&gt; Setting</li> </ul>                                                                                                    | Driver                                             | × | ✓ Insert        |             |                | Clic                | :k                       |
| <ul> <li>&gt; Driver</li> <li>Imagement *</li> <li>&gt; Location</li> <li>&gt; Geo fence</li> <li>&gt; Notification</li> <li>&gt; Type</li> <li>&gt; Manufacturer</li> <li>&gt; Setting</li> </ul>                                                                                                    | » Driver Group                                     |   |                 |             |                |                     |                          |
| <ul> <li>Management *</li> <li>Location</li> <li>Geo fence</li> <li>Notification</li> <li>Type</li> <li>Manufacturer</li> <li>Setting</li> </ul>                                                                                                    | > Driver                                           |   |                 |             |                |                     |                          |
| <ul> <li>» Location</li> <li>» Geo fence</li> <li>» Notification</li> <li>» Type</li> <li>» Manufacturer</li> <li>» Setting</li> </ul>                                                                                                    | I Management                                       | ř |                 |             |                |                     |                          |
| <ul> <li>» Geo fence</li> <li>» Notification</li> <li>» Type</li> <li>» Manufacturer</li> <li>» Setting</li> </ul>                                                                                                    | > Location                                         |   |                 |             |                |                     |                          |
| <ul> <li>» Notification</li> <li>» Type</li> <li>» Manufacturer</li> <li>» Setting</li> </ul>                                                                                                    | » Geo fence                                        |   |                 |             |                |                     |                          |
| <ul> <li>Manufacturer</li> <li>Setting</li> </ul>                                                                                                    | <ul> <li>Notification</li> <li>Type</li> </ul>     |   |                 |             |                |                     |                          |
| » Setting                                                                                                    | <ul> <li>Manufacturer</li> </ul>                   |   |                 |             |                |                     |                          |
|                                                                                                    | > Setting                                          |   |                 |             |                |                     |                          |
|                                                                                                    |                                                    |   |                 |             |                |                     |                          |
|                                                                                                    |                                                    |   |                 |             |                |                     |                          |

|   | Step & Descriptions       |
|---|---------------------------|
| 1 | Click to 'Target vehicle' |
|   |                           |
|   |                           |
|   |                           |
|   |                           |
|   |                           |
|   |                           |
|   |                           |
|   |                           |
|   |                           |
|   |                           |

# 5.2 Implement Vehicle

Management > GeoFence >

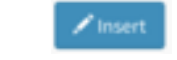

1. Implement GeoFence to target vehicle

|     | Coolfonce Truck Food |               |    | Step & Descriptions                                                                                    |
|-----|----------------------|---------------|----|----------------------------------------------------------------------------------------------------|
| (1) | Out event 3          |               | 1  | GeoFence-OUT timing EVENT                                                                              |
|     | Demo_TAXI<br>Demo_JP |               | 2  | GeoFence-IN timing EVENT                                                                               |
|     | KDS_Car              | *<br>(4)      | 3  | Select vehicle<br>(if need to select multi-vehicle then<br>enter-hold 'Shift' and click the<br>vehicle |
|     | Unselected list      | Selected list | 4  | Add the vehicle to 'Selected vehicle'<br>list                                                          |
|     |                      |               | (5 | Add all the vehicle to Selected list                                                                   |
| 2   | In event<br>KDS_Car  |               | 6  | Add the vehicle to 'Selected vehicle'                                                                  |
|     | Demo_JP              |               | (7 | Remove selected vehicle from<br>GeoFence selected list                                                 |
|     |                      |               | 8  | Remove all the vehicle from<br>GeoFence selected list                                                  |
|     |                      | « (8)         | 9  | Click to save                                                                                          |
| 9   | Save Cancel          |               |    |                                                                                                    |

# 5.2 Implement Vehicle

Management > GeoFence >

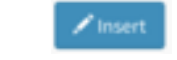

1. Implement GeoFence to target vehicle

| Goo fonce Truck Food  |                      |   | Step & Descriptions                                                                                    |
|-----------------------|----------------------|---|----------------------------------------------------------------------------------------------------|
| Out event             | )                    | 1 | GeoFence-OUT timing EVENT                                                                              |
| Demo_TAXI<br>Demo_JP  |                      | 2 | GeoFence-IN timing EVENT                                                                               |
| KDS_Car               | ×<br>(4)             | 3 | Select vehicle<br>(if need to select multi-vehicle then<br>enter-hold 'Shift' and click the<br>vehicle |
| Unselected list       | Selected list        | 4 | Add the vehicle to 'Selected vehicle'                                                                  |
|                       |                      | 5 | Add all the vehicle to Selected list                                                                   |
| 2 In event<br>KDS_Car |                      | 6 | Add the vehicle to 'Selected vehicle'                                                                  |
| Demo_TAXI<br>Demo_JP  | <b>5</b><br><b>6</b> | 7 | Remove selected vehicle from<br>GeoFence selected list                                                 |
|                       |                      | 8 | Remove all the vehicle from<br>GeoFence selected list                                                  |
|                       |                      | 9 | Click to save                                                                                          |
| 9 Save Cancel         |                      |   |                                                                                                    |

#### 5.3 Remove GeoFence

Management > GeoFence >

🖌 Insert

1. Remove GeoFence

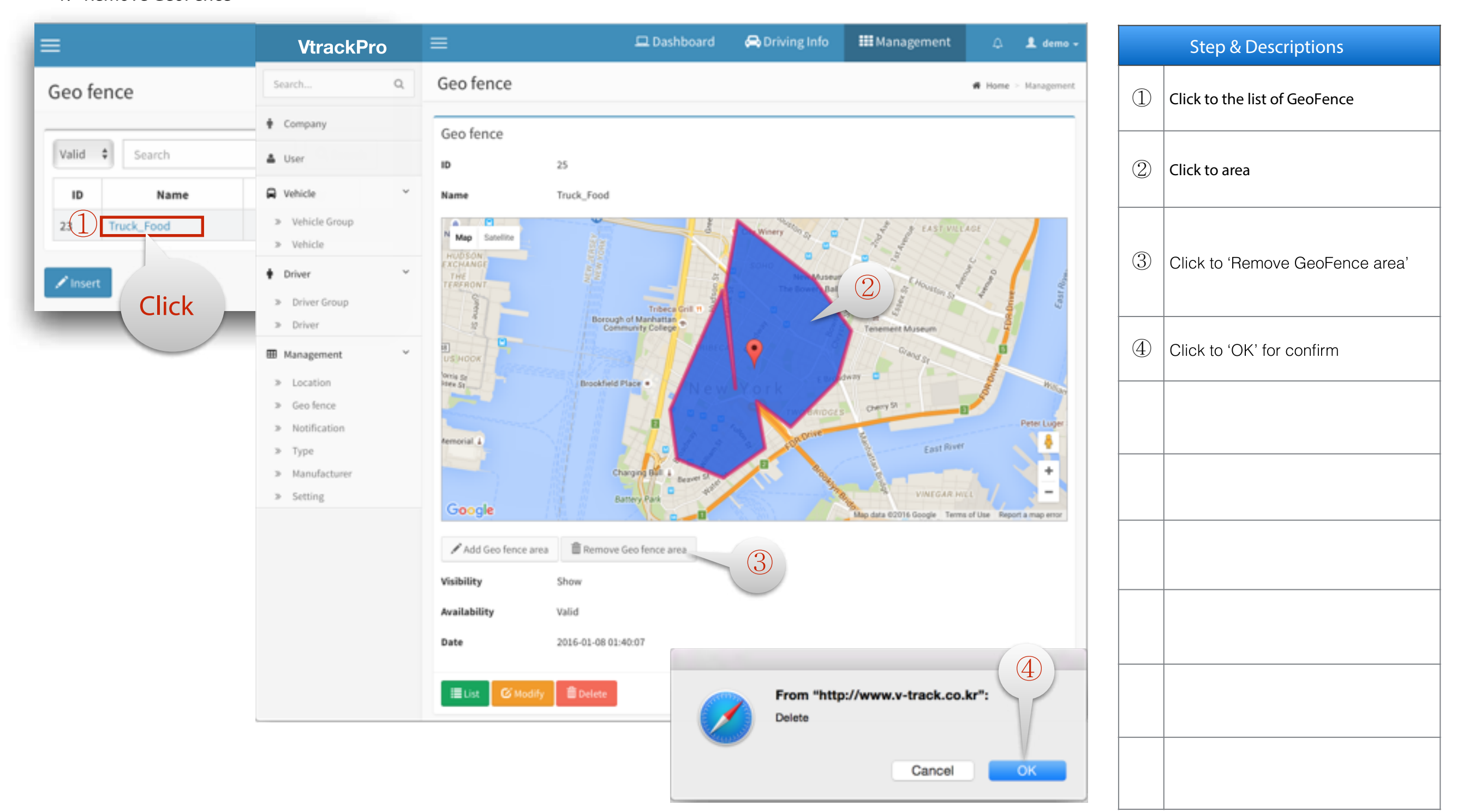

## 6. Set Alarm Notification

# 6.1 Setup Alarm Timing

Management > Notification >

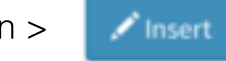

1. Setup Alarm Notification

| VtrackPro                                                                   | 😑 💷 Dashboard 🚓 Driving Info 🗰 Management 🛆 🎍 demo -                                                   |   | Step & Descriptions                                                               |
|-----------------------------------------------------------------------------|----------------------------------------------------------------------------------------------------|---|-----------------------------------------------------------------------------------|
| Search Q                                                                    | Notification # Home = Management                                                                       |   | Enter the name of notification case                                               |
| Company                                                                     | Notification                                                                                           | 2 | Setup operating 1st alarm timing                                                  |
| 🏝 User                                                                      | Name                                                                                                   |   |                                                                                   |
| 🛱 Vehicle                                                                   | Food Delivery                                                                                          | 3 | Setup operating 2nd alarm timing                                                  |
| <ul><li>» Vehicle Group</li><li>» Vehicle</li></ul>                         | Time       2     09 \$     00 \$     -     12 \$     00 \$     -     17 \$     00 \$                   |   | Select GeoFence if required.                                                      |
| Driver     Driver Group     Driver                                          | Geo fence<br>(1) Truck_Food + Out + 5                                                                  | 4 | the alarm will be notified when<br>the vehicle located in the area<br>only        |
| I Management                                                                | 6 DR Events                                                                                            | 5 | Select alarm rule for inside or out side area vehicle case.                       |
| <ul> <li>» Location</li> <li>» Geo fence</li> <li>» Notification</li> </ul> | Sudden Accel.     Sudden Brake     Trigger Event                                                       | 6 | Select alarm rule as each even case                                               |
| <ul> <li>Type</li> <li>Manufacturer</li> <li>Settine</li> </ul>             | Time     0     Minute     Distance     0     Km       Speed     0     Km/H     Idling     0     Minute |   | the number '0' is default value for not use any notification. If the              |
|                                                                             | Sudden Accel. 0 Count Sudden Brake 0 Count                                                             |   | vehicle over-ride from each value<br>then will be occurred alarm<br>notification. |
|                                                                             | * Speed unit is change automatically as maintenance setting value                                      |   |                                                                                   |

#### 6.1 Setup Alarm Timing

Management > Notification >

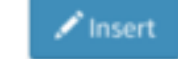

1. Setup Alarm Notification

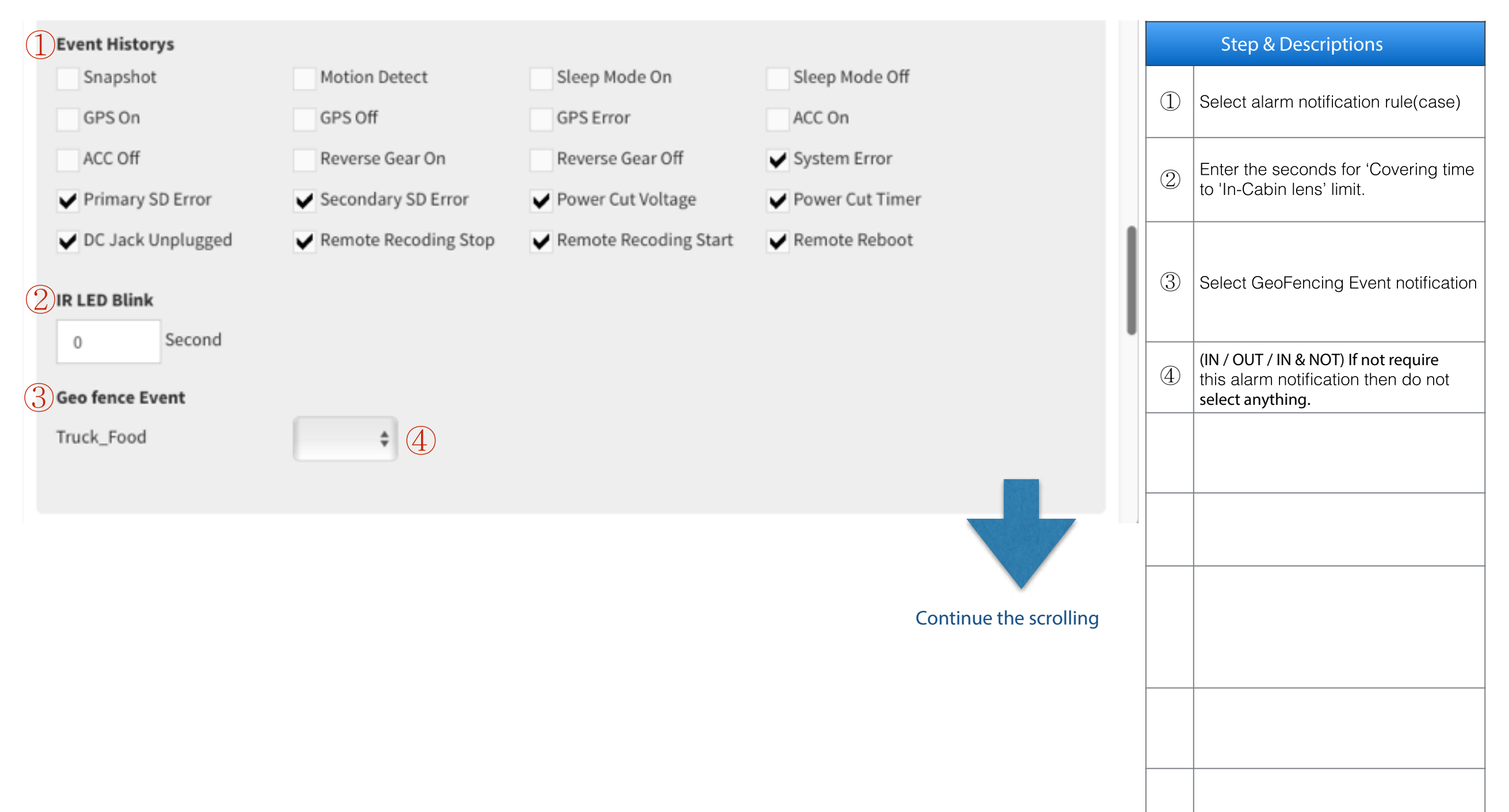

## 6. Set Alarm Notification

# 6.1 Setup Alarm Timing

Management > Notification >

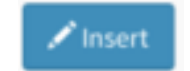

1. Setup Alarm Notification

| Vehicle                            |         |   | Step & Descriptions                                                                                               |
|------------------------------------|---------|---|----------------------------------------------------------------------------------------------------|
| 1 KDS_Car<br>Demo_TAXI<br>Demo_JP  | 2       | 1 | Vehicle List                                                                                                    |
|                                    | >>      | 2 | Impelement vehicle list                                                                                           |
|                                    |         | 3 | Notification contants item<br>1) Not use: Text only<br>2) Image: Snapshot only<br>3) Event: Snapshot & Video file |
|                                    | «       | 4 | If this notification rules will not use then select 'Not use' later on.                                           |
|                                    |         | 5 | Click to Save                                                                                                    |
| Send Image & Event                 |         |   |                                                                                                    |
| Not use Image Event (Except for DR | events) |   |                                                                                                    |
| Availability                       |         |   |                                                                                                    |
| Use Not use                        |         |   |                                                                                                    |
| 5 Save Cancel                      |         |   |                                                                                                    |
|                                    |         | U |                                                                                                    |
|                                    |         |   |                                                                                                    |

## 7.1 lcon

Dashboard

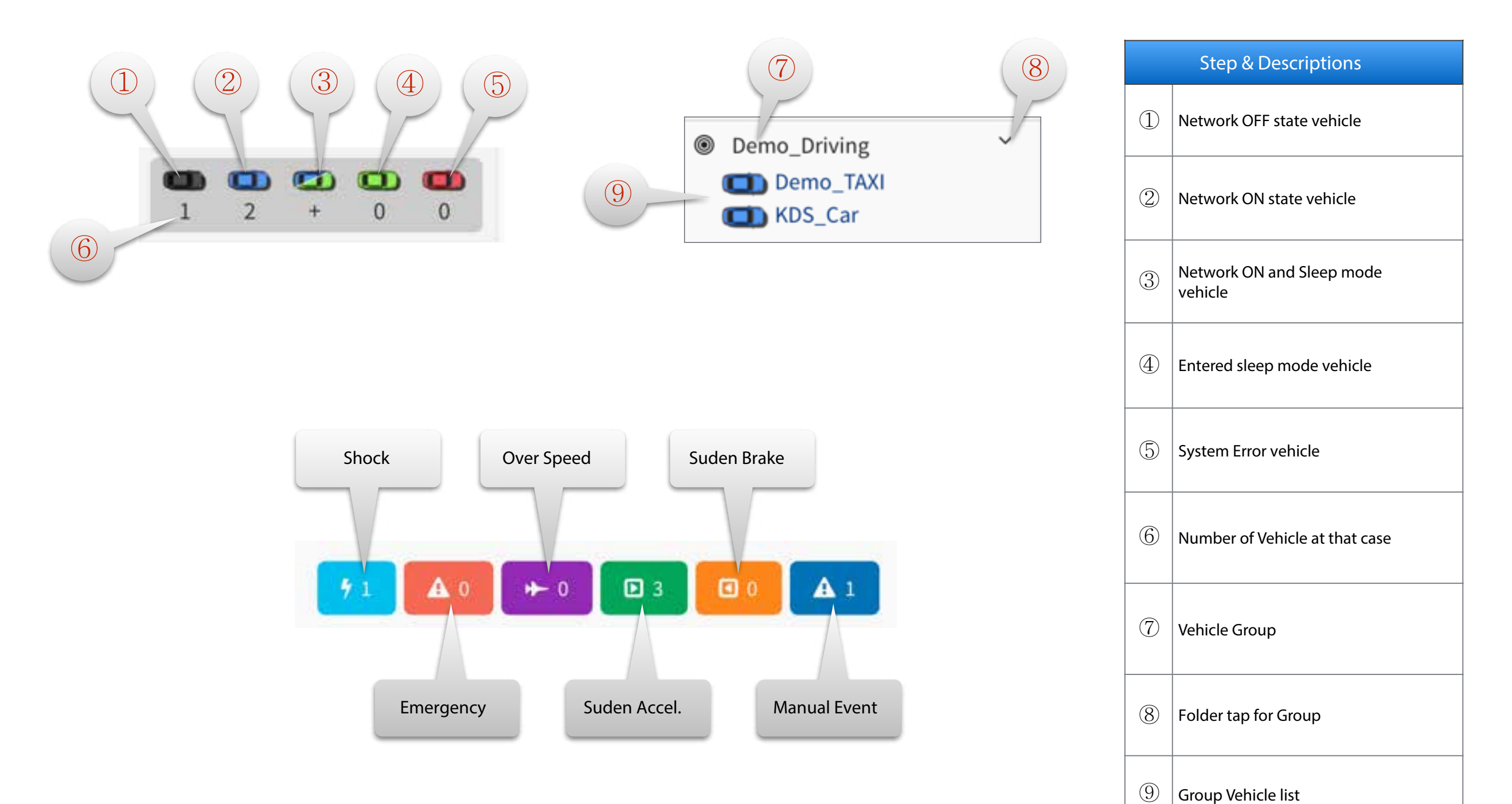

Group venici

## 7.2 Live Menu - Vehicle

## Dashboard

| ng Info 🛛 🏭 Man       | agement                                                                               | A       | 👤 demo 🗸   |                                 | Step & Descriptions      |
|-----------------------|---------------------------------------------------------------------------------------|---------|------------|---------------------------------|--------------------------|
|                       |                                                                                       |         |            | 1                               | Vehicle state            |
| <b>7</b> 1 <b>A</b> 0 | ▶ 0 🗈 3                                                                               | • •     | <b>▲</b> 1 | 2                               | Current Driving ID       |
| 7 8<br>Sudden         | 9<br>Sudden                                                                           | 10      | 11         | 3                               | Vehicle Name             |
| Idling Accel.         | Brake                                                                                 | Status  | Resume     | (4)                             | Driver Name              |
| 00:00 0               | 0                                                                                     |         | Resume     |                                 |                          |
| 21:24 76              | 8                                                                                     |         | Resume     | (5)                             | Milage                   |
| 00:24 0               | 0                                                                                     | •       | Resume     | 6                               | Overspeed driving count  |
|                       |                                                                                       |         |            | 7                               | Idling time (MM:SS)      |
|                       |                                                                                       |         |            | 8                               | Sudden Accel. count      |
|                       |                                                                                       |         |            | 9                               | Sudden Brake count       |
|                       |                                                                                       |         |            | 10                              | Network state            |
|                       |                                                                                       |         |            | (1)                             | Go to vehicle monitering |
|                       | ng Info III Man<br>7 A 0<br>7 8<br>Sudden<br>Accel.<br>00:00 0<br>21:24 76<br>00:24 0 | ng Info | ng Info    | ng Info III Management A demo - | ng Info III Management   |

```
7. lcons
```

## 7.3 Live Menu - Device

## Dashboard

| Vtr           | ackPro       |             | 😑 🗖 Dashboard 🔗 Driving Info 🏭 Management Δ 🙎 dem |                  |                |              | 👤 demo -   |       | Step & Descriptions |      |        |            |    |                       |
|---------------|--------------|-------------|---------------------------------------------------|------------------|----------------|--------------|------------|-------|---------------------|------|--------|------------|----|-----------------------|
|               |              |             |                                                   |                  |                |              |            |       |                     |      |        |            | 1  | Device state          |
| Мар           | Vehicles     | Status      | Snapshot                                          | 13.<br>          |                |              | 11         | A 0   | + 0                 |      | •      | <b>A</b> 1 | 2  | Current Driving ID    |
| $\widehat{9}$ | *            |             | 6                                                 | $\overline{(6)}$ | $\overline{7}$ | Q            | $\bigcirc$ | 10    | (11)                |      | (12)   | * *        | 3  | Vehicle Name          |
|               | Vehicle Name | Driver Name | Engine                                            | Network          | GPS            | Reverse Gear | IR LED     | Sleep | SD 1                | SD 2 | Status | Resume     | 4  | Driver Name           |
| 121           | Demo_JP      | Hongil Dong | OFF                                               | OFF              | OFF            | OFF          | OFF        | OFF   | ON                  |      | -      | Resume     | 5  | ACC state             |
| 3860          | KDS_Car      | Subeon Lee  | ON                                                | ON               | ON             | OFF          | OFF        | OFF   | ON                  |      |        | Resume     | 6  | Network state         |
|               |              |             |                                                   |                  |                |              |            |       |                     |      |        |            | 7  | GPS state             |
|               |              |             |                                                   |                  |                |              |            |       |                     |      |        |            | 8  | Reverse gear state    |
|               |              |             |                                                   |                  |                |              |            |       |                     |      |        |            | 9  | In-Cabin IR state     |
|               |              |             |                                                   |                  |                |              |            |       |                     |      |        |            | 10 | Sleep mode state      |
|               |              |             |                                                   |                  |                |              |            |       |                     |      |        |            | 11 | Primary SD card state |
|               |              |             |                                                   |                  |                |              |            |       |                     |      |        |            | 12 | Driving state         |
|               |              |             |                                                   |                  |                |              |            |       |                     |      |        |            | 13 | Go to Live monitoring |

## 7.4 Live Menu - Snapshot monitoring

#### Dashboard

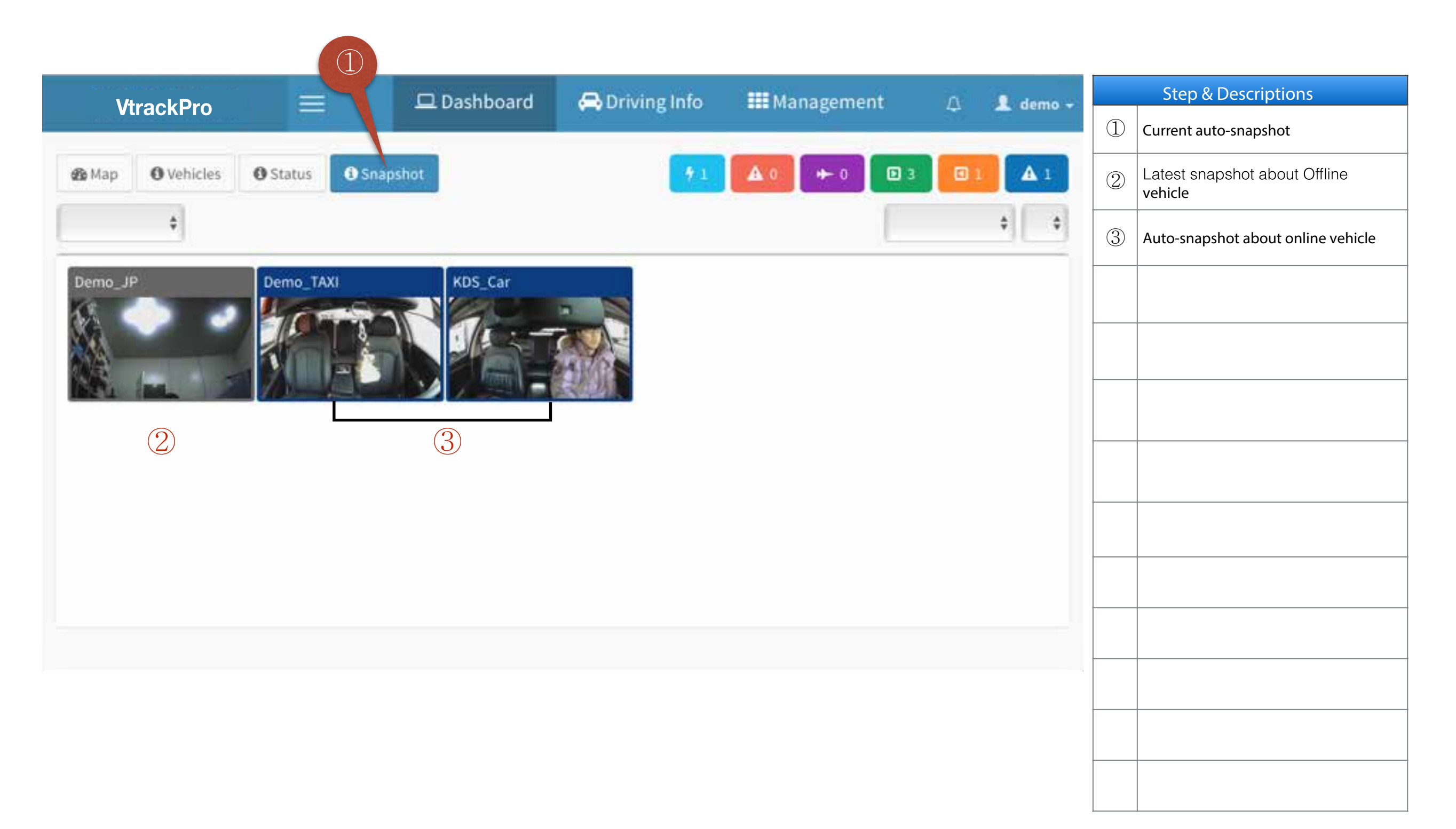

#### 8.1 Resume page

Dashboard > Click to vehicle

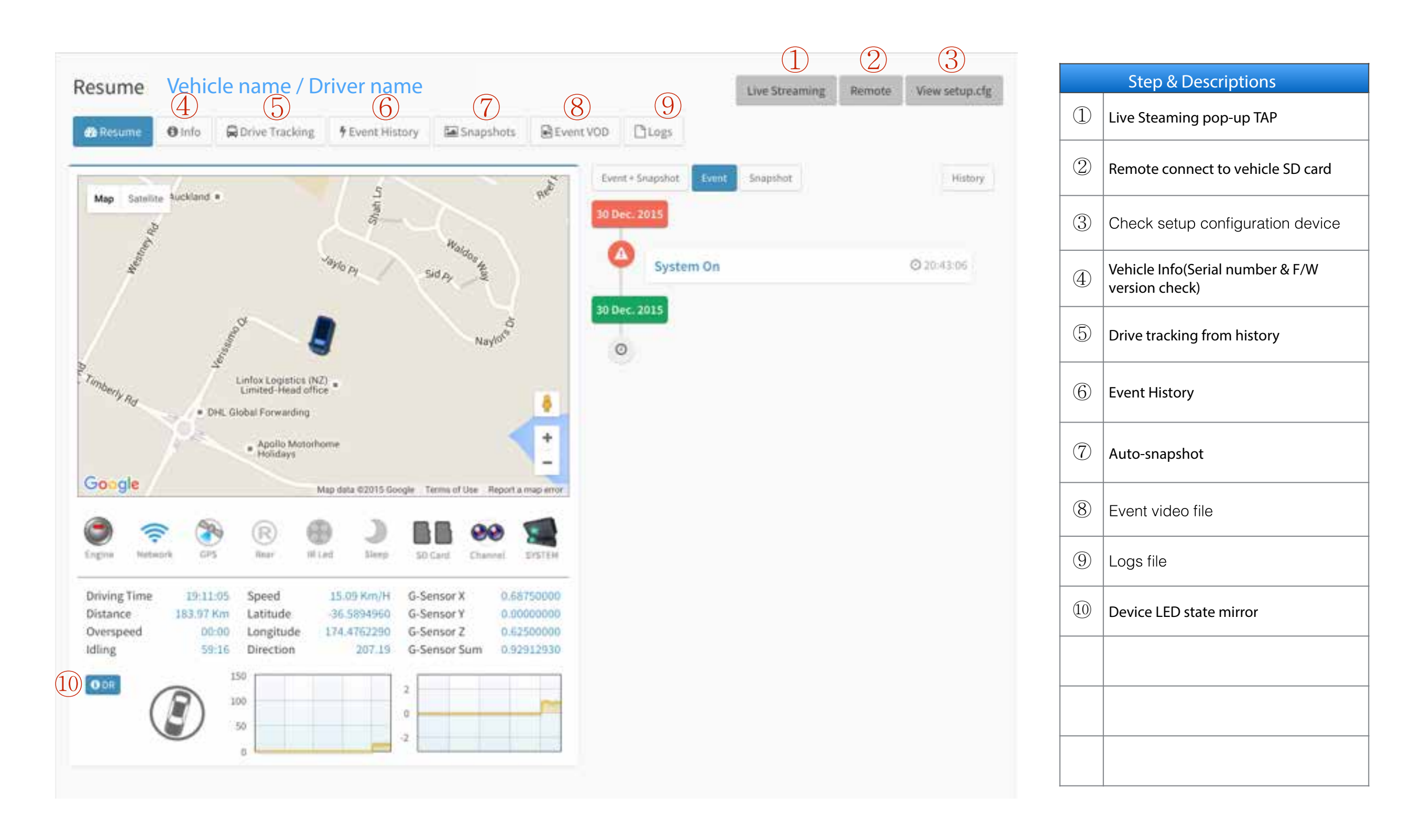